## How to Download and Analyze DNA Sequencing Files from UC Cancer Center

## T.-C. He, 6-22-05

- 1. When T.-C. receives the e-mail notification about the completion of DNA sequencing, he will forward the notice to you.
- Point your browser to the following FTP site (by copying and pasting): <u>ftp://He-</u> <u>TC:she@cancer-seqbase.uchicago.edu/</u> or click "MOLab Download" on our home page.
- 3. Double click on the **He-TC** folder. You should find the folder in your last name.
- 4. Open your folder by double-clicking and you should find your most recently sequence files. To obtain the text file of each clone's sequence, double click on the "SEQ file" of respective clone. The sequence file should open in a new window.
- 5. Select (Ctrl+A), copy (Ctrl+C) the sequence, and paste it into a Word document.
- You can analyze the sequences using NCBI's "BLAST 2 SEQUENCES" (link: <u>http://www.ncbi.nlm.nih.gov/blast/bl2seq/bl2.html</u>; the link is in our lab homepage), or using DNASIS (ask T.-C. or Chris Song).
- 7. Upon the completion of analysis, please e-mail T.-C. a copy of the results in Word file.